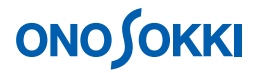

## DS-0221 汎用 FFT 解析ソフト

## MI-1233 マイクロホンと MI-3110 プリアンプの単位校正の方法

株式会社 小野測器

# 

### DS-0221 汎用 FFT 解析ソフト

#### MI-1233 マイクロホンと MI-3110 プリアンプの単位校正の方法

MI-1233 マイクロホン + MI3110 プリアンプをDS-2100 シリーズデータステーションに直接接続する場合 に、SC-31000 音響校正器(音圧レベル 124dB、250Hz)を使って音圧レベル dBspl に単位校正する方法 を説明します。

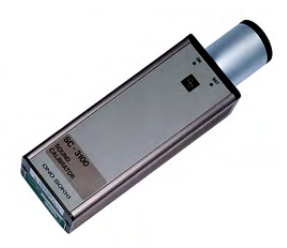

SC-3100 音響校正器

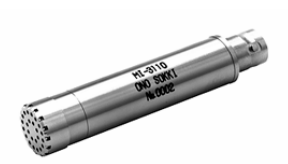

MI-1233 マイクロホン + MI-3110 プリアンプ

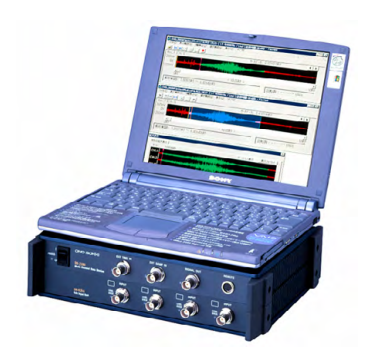

DS-2100 シリーズデータステーション + DS-0221 汎用 FFT 解析ソフト

#### 操作手順

- 1. DS-0221 汎用 FFT 解析ソフトを起動し、ファイルメニューから、〔ファイル〕 〔新規プロジェクト〕 〔開く OK〕で、新しいプロジェクトを開きます。
- 2. ファイルメニューから、〔入力〕 〔電圧レンジ設定〕を選択し、「電圧レンジ設定」ウィンド ウの「set1」タブの各値を次のように設定します。設定が完了したら右下の「OK」ボタンをク リックします。

| 電圧レンジ  | 3.16Vrms                          |
|--------|-----------------------------------|
| カップリング | AC                                |
| 入力源    | SENSOR (2.0mA) または SENSOR (4.0mA) |

| Set <u>1</u>            | Set2   |          |          |   |              |     |   |
|-------------------------|--------|----------|----------|---|--------------|-----|---|
|                         | オートレンシ | 電圧レンジ    | カッフ°リンク゛ |   | 入力源          |     |   |
| CH1                     | I ON   | 3.16Vrms | AC       | - | SENSOR(2.0mA | ) _ | * |
| <ul> <li>CH2</li> </ul> | IT ON  | 100mVrms | AC       | - | BNC          | -   |   |
| • CH3                   | IT ON  | 1Vrms    | - AC     | - | BNC          | •   |   |
| • CH4                   | IT ON  | 1Vrms    | AC       | - | BNC          | -   |   |
| • CH 5                  | F ON   |          | -        | * | J            | -   |   |
| • CH 6                  | FON    | 1        | -        | ~ |              | ~   |   |
| • CH 7                  | FON    |          | -        | * |              | -   |   |
| • CH 8                  | FON    |          | -        | ~ |              | -   |   |

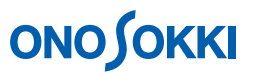

- 3. SC-3100 音響校正器に MI-1233 マイクロホンをしっかり装着し、SC-3100 の電源を ON します。
- 4. ファイルメニューから、〔入力〕 〔単位校正〕を選択し、「単位、校正」ウィンドウの「set」 タブで、CH1の各項を次のように設定します。

| 校正        | チェック ON               |
|-----------|-----------------------|
| 単位名       | spl                   |
| 物理量(EU 値) | (次の操作で自動計算され set されます |
|           | のでここでの入力は不要です)        |
| 校正値の設定    | EU/V                  |
| オフセット     | 0dB                   |

| 5    | et         | EU/S.P     |                       |                 |                   |     |
|------|------------|------------|-----------------------|-----------------|-------------------|-----|
| CH1  | 校正<br>☞ ON | 単位名<br>spl | 物理值(EU值<br>1.682E+006 | )校正值a<br>. EU/V | D設定 わたyl<br>・ OdB |     |
| CH2  | I ON       | V          |                       | . EU/V          |                   | *   |
| СНЗ  | IT ON      | V          |                       | EU/V            | J OdB             | Ŧ   |
| CH4  | IT ON      | V          | 1.1                   | . EU/V          | → OdB             | *   |
| CH 5 | F ON       | V          |                       |                 | ~                 | ~   |
| CH 6 | F ÓN       | V          | 1.1                   |                 | ~                 | *   |
| CH 7 | F ON       | V          |                       |                 | ~                 | ~   |
| CH 8 | F ON       | V          | 1.1                   |                 | ~                 | * * |

次に「EU/S.P」タブをクリックし、スライドツールにて X 軸を OverAll に合わせ、CH1 のオー バオール値を SC-3100 音響校正器の音圧レベルである「124」dBspl とキーインします。

その下の「設定」ボタンをクリックすると、物理量(EU値)が計算され set されます。

「X:OVerAll Y:124.00dBsplr」と表示されることを確認し、「OK」ボタンをクリックします。 (この操作は SC-3100 から CAL 信号が入力されていることが必要です。)

| 単位、校正                                                                                                    | X                                            |
|----------------------------------------------------------------------------------------------------|----------------------------------------------|
| Set EU/S.P<br>CH1: パッワースペックトル<br>134.5<br>Mag<br>dBsplr<br>54.52<br>Hann 10<br>X:OverAll Y:124.00dBsplr<br>1<br>CH 1 1124<br>パッワースペックトラム 説定 YUnit. | X: 0verAll Y: 124,00dBsp1r<br>となっていることを確認します |
| 全升心视設定                                                                                                    | 0K ++>>tu                                    |

# 

5. ファイルメニューから、〔データ表示〕 〔カーソル設定〕 〔サーチモード = Search 〕を選択 し、カーソルを OverAll に合わせます。この時、下図のように、測定画面でも、X 軸 OverAll、 Y 軸: 124dB になっていること確認します。(SC-3100 の信号入力が必要です。)

| 💐 Onosokki DS-2000(DS-0221) - [Onosokki DS-2000(DS-0221):                    | 1] 🗖 🗖 🔀         |
|------------------------------------------------------------------------------|------------------|
| □ ファイル(E) 編集(E) 計測(M) 入力(0) 解析(A) データ表示(D) モード(L) :<br>ウィントウ(M) 表示(Q) ヘルプ(H) | わうイン(Q)<br>_ 『 × |
| AVG START PAUSE STOP TRIG CH 2 AC 100                                        | mVrms 💌 🛄        |
|                                                                              | 🖌 Mag 🖂          |
| Scale A V Los V All                                                          |                  |
| Current Array List Nyquis カーソルをOverA                                         | 川に合わせる           |
| CH1: h <sup>4</sup> 9-3x*2/H                                                 | 4                |
| 54.43 M YULLA.<br>0<br>X: OverAll Y: 124.02dBsp ir<br>CH2: 由担保由会社用2          | nn 10kHz         |
| 0.1444<br>Real                                                               |                  |
| -0.1414<br>0<br>X:31.328ms Y:82.962uV                                        | 80ms             |
| Cursor Search                                                                | d Lin 🔽 🔽        |
| Freq 10kHz Average 0/10                                                      | ) //*ワ~SP.力      |
| ヘルフを表示するには [F1] を押してください。                                                    |                  |

- 6. SC-3100 音響校正器の電源を OFF し、取り外します。以上で、単位校正は完了です。
- 7. 測定を開始します。

以上